1. Ha olyan feladatot kaptok, amit a füzetben kell megoldani és lefotózva elküldeni, először meg kell nyitni a feladatot, majd a jobb oldalon a + Hozzáadás vagy létrehozás gombra kattintani

| Határidő: Holnap<br>Marcius 23 szoveges feladatok                                                                                                    | 100 pont : Saját          | feladat <sup>Kioszty</sup>                                       |
|----------------------------------------------------------------------------------------------------|---------------------------|------------------------------------------------------------------|
| márc. 23. (Szerkesztve: 10:22)                                                                                                    | + +                       | lozzáadás vagy létrehozás                                        |
| ma a szoveges feladatokat adom fel ujra, ami pentekre volt<br>MF 16/12,3<br>17/4<br>19/7,8<br>20/11,13<br>21/16<br>Probajlatok megoidani ami meg hlanyzik es kuldjetek at nekem lefotozva, hogy lassam kinek hol a hibaaki<br>azok kapnak ra jegyet is, de akkor is kernem ujra toluk is atkuldenikoszonodom | k meg penteken atkuldtek, | Megjelőlés készként<br>egjegyzések<br>Privát megjegyzés hozzá: Þ |
| Kurzusmegjegyzések                                                                                                    |                           |                                                                  |
| Kurzusmeglegyzés hozzáadása                                                                                                    |                           |                                                                  |

2. Itt a "Fájl" elemet kell kiválasztani, majd kikeresni azt a számítógépen.

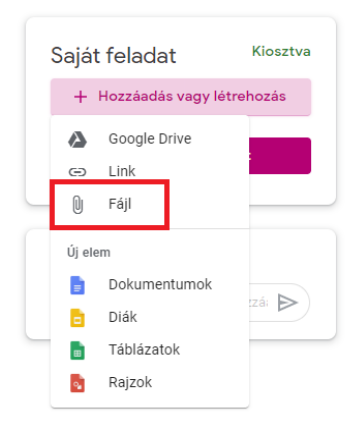

3. Abban az esetben, ha ezt közvetlenül a telefonról szeretnétek elvégezni, először le kell tölteni a Google Tanterem programot a Play áruházból, bejelentkezni a tantárgyba, majd a Feladatok menüben megnyitni. Itt hasonlóképpen kell eljárni, de egyenesen a telefonról kell beszúrni a képet. Saját feladat – Melléklet hozzáadása - Fájl

| Határidő: holnap<br>Marcius 23 szoveges feladatok<br>100 pont                                                                                                    | Saját feladat Kiosztva |                       | Saját feladat Kiosztv |  |
|----------------------------------------------------------------------------------------------------|------------------------|-----------------------|-----------------------|--|
| Kurzusmegjegyzés hozzáadása                                                                                                    | +                      | Melléklet hozzáada    | ása                   |  |
| ma a szoveges feladatokat adom fel ujra, ami<br>pentekre volt<br>MF 16/1,2,3<br>17/4<br>19/7,8<br>20/11.2<br>2                                                                | Megjelőlés készként    |                       |                       |  |
| 20/11,13<br>21/16<br>Probaljatok megoldani ami meg hianyzik es                                                                                                    | Privát n               | negjegyzés hozzáadása | ⊳                     |  |
| kuldjetek at nekem lefotozva, hogy Jassam kinek<br>hol a hibakik meg pentekan atkuldtek, azok<br>kapnak ra jegyet is, de akkor is kernem ujra toluk is<br>atkuldenikoszonooom |                        |                       |                       |  |

Kiosztva

Saját feladat

Privát megjegyzés hozzáadása